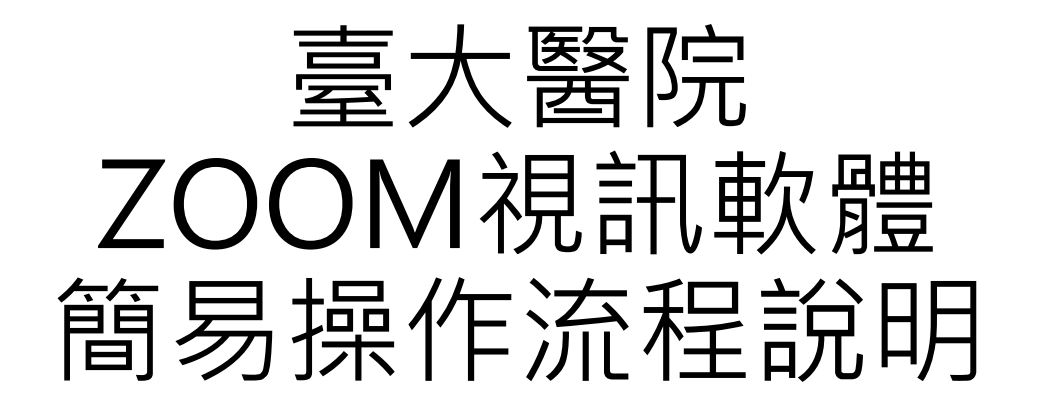

資訊室 2020.03.12

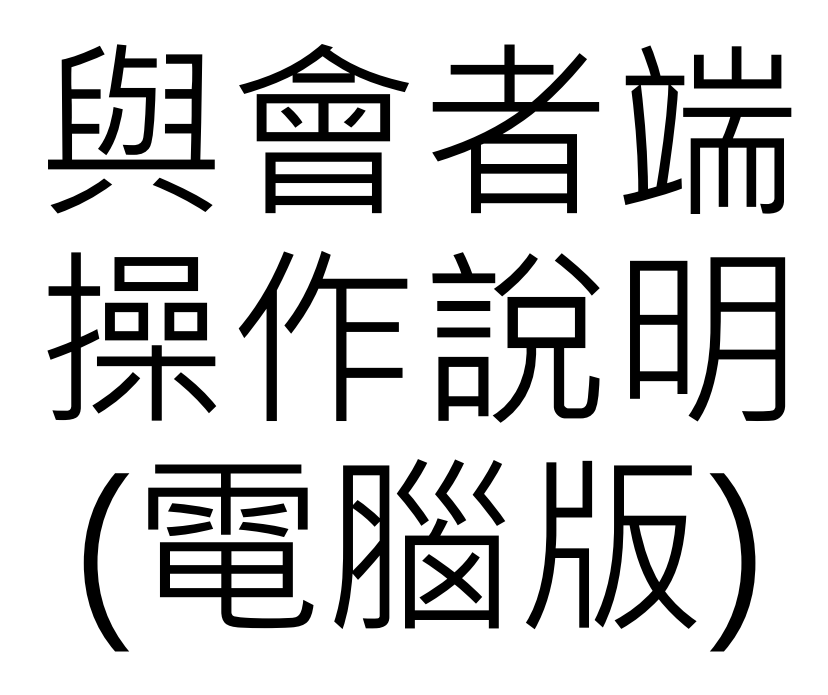

## 與會者端-前置準備

- •請連接下載網址 https://zoom.us/support/download
- •瀏覽器會依照您使用的硬體裝置來下載 Zoom 軟體。

|      |        |       |               |                                                                                                    |      | 要求示题   | 1.888.799.9666 | 資源 -  | 支 |
|------|--------|-------|---------------|----------------------------------------------------------------------------------------------------|------|--------|----------------|-------|---|
| zoom | 解決方案 👻 | 方案與定價 | 員人哲業證學        |                                                                                                    | 加入會議 | 主持會議 - | 登入             | 免費註冊  |   |
|      |        |       | 平面デケマ割        | Zaam                                                                                                    |      |        |                |       |   |
|      |        |       | 找们止住下車        | ( 200m                                                                                                    |      |        |                |       |   |
|      |        |       | 下載應在數秒後自      | 動開始。                                                                                                    |      |        |                |       |   |
|      |        |       | 如果沒有開始,請      | 重新下戰                                                                                                    |      |        |                |       |   |
|      |        |       |               |                                                                                                    |      |        |                |       |   |
|      |        |       |               |                                                                                                    |      |        |                |       |   |
|      |        |       | Zoom 可在行動裝置和平 | <sup>2</sup> 板電腦上使用                                                                                                    | 0    |        |                |       |   |
|      |        |       | 1             | A 100 - 100 - 1 |      |        |                |       |   |
|      |        |       | App Store     | Google Pl                                                                                                    | ay   |        |                |       |   |
|      |        |       |               |                                                                                                    |      |        |                |       |   |
|      |        |       |               |                                                                                                    |      |        |                |       |   |
|      |        |       |               |                                                                                                    |      |        |                |       |   |
|      |        |       |               |                                                                                                    |      |        |                | 0.110 | ĥ |
|      |        |       |               |                                                                                                    |      |        |                | () 魚助 |   |
|      |        |       |               |                                                                                                    |      |        |                | 0780  |   |

# 與會者端-安裝ZOOM軟體(電腦版)

### • 選擇下載路徑,並安裝ZOOM軟體程式

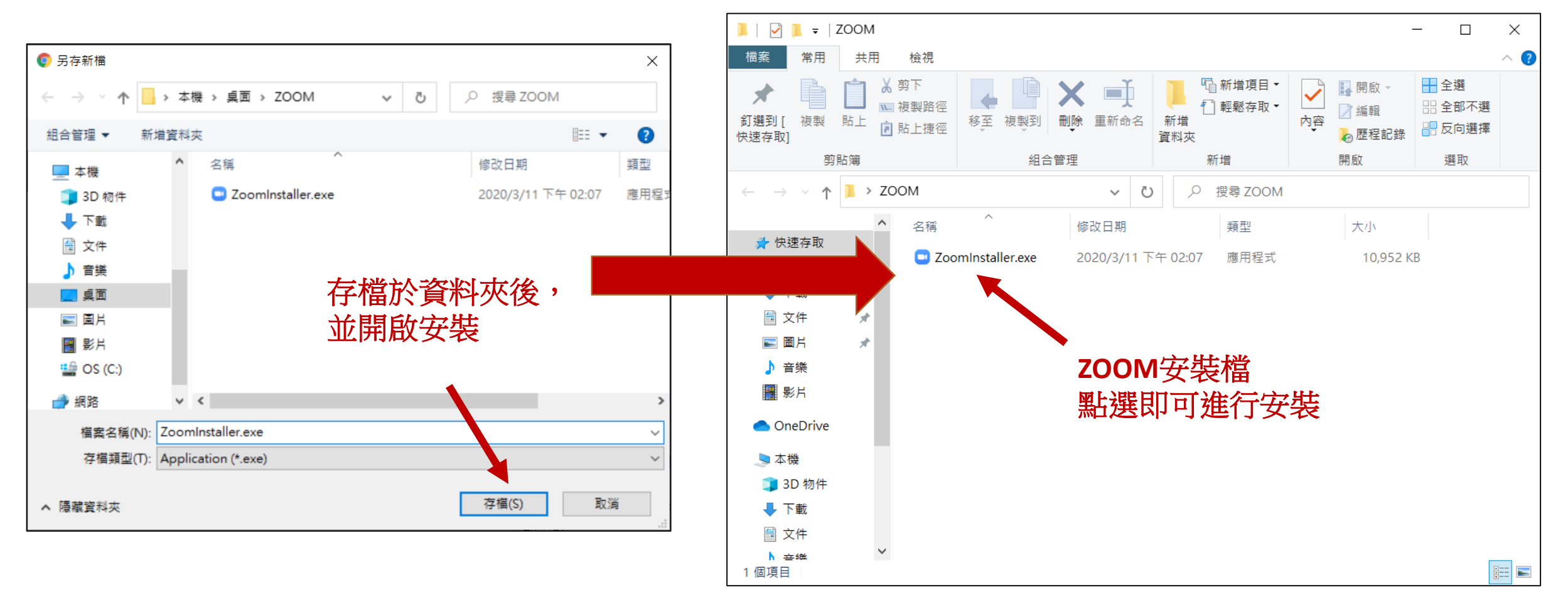

## 與會者端-安裝ZOOM軟體(電腦版)

• 點選安裝檔後,程式會進行安裝

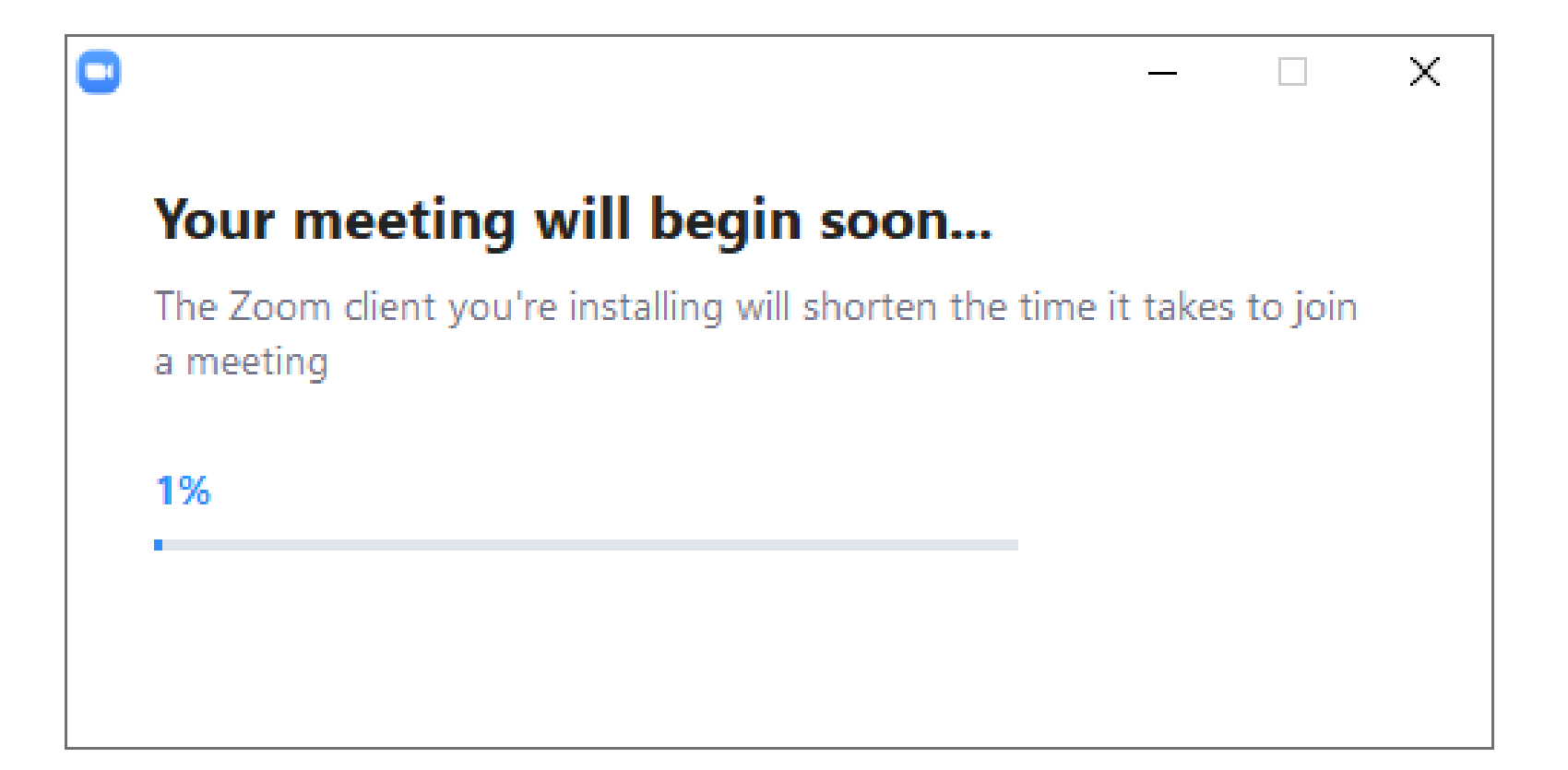

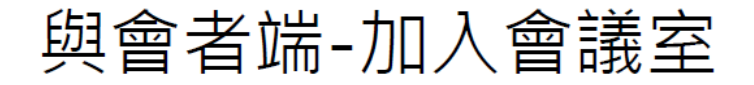

#### 手動開啟ZOOM軟體加入會議

| <b>命</b> 最佳比對          |   |                        |   |
|------------------------|---|------------------------|---|
| Start Zoom<br>應用程式     |   |                        | : |
| <b>搜尋網路</b>            | > | Start Zoom<br>應用程式     |   |
| 設定 (5)                 | C | <sub>開版</sub> 2. 開啟ZOO | M |
|                        |   | 退出Zoom                 | _ |
|                        |   |                        |   |
| <sup>◎</sup> 1. 搜尋ZOOM |   |                        |   |
|                        |   |                        |   |
| ∽ zoom                 |   |                        |   |

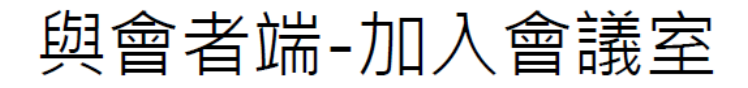

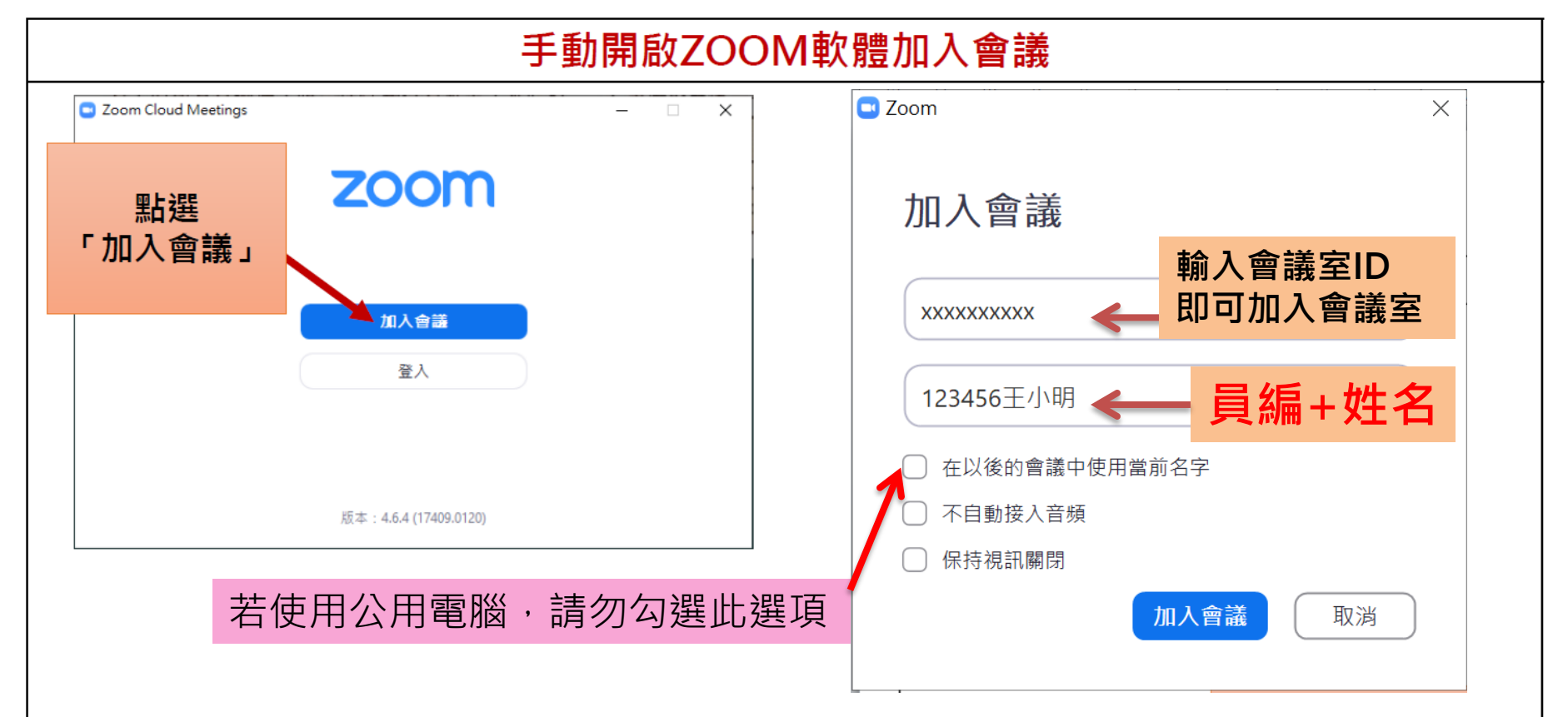

### 與會者端-進行會議(電腦版)

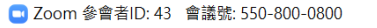

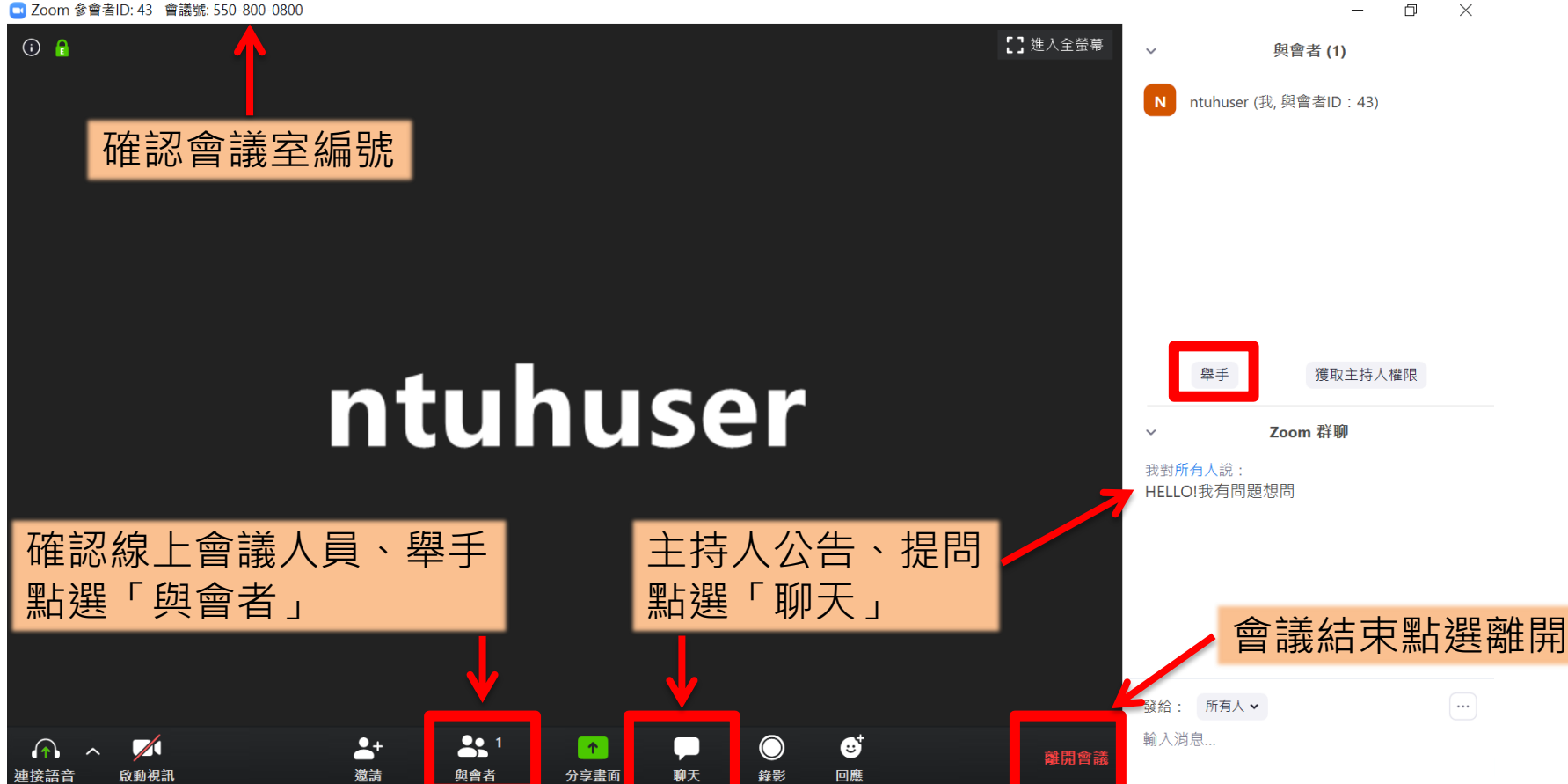

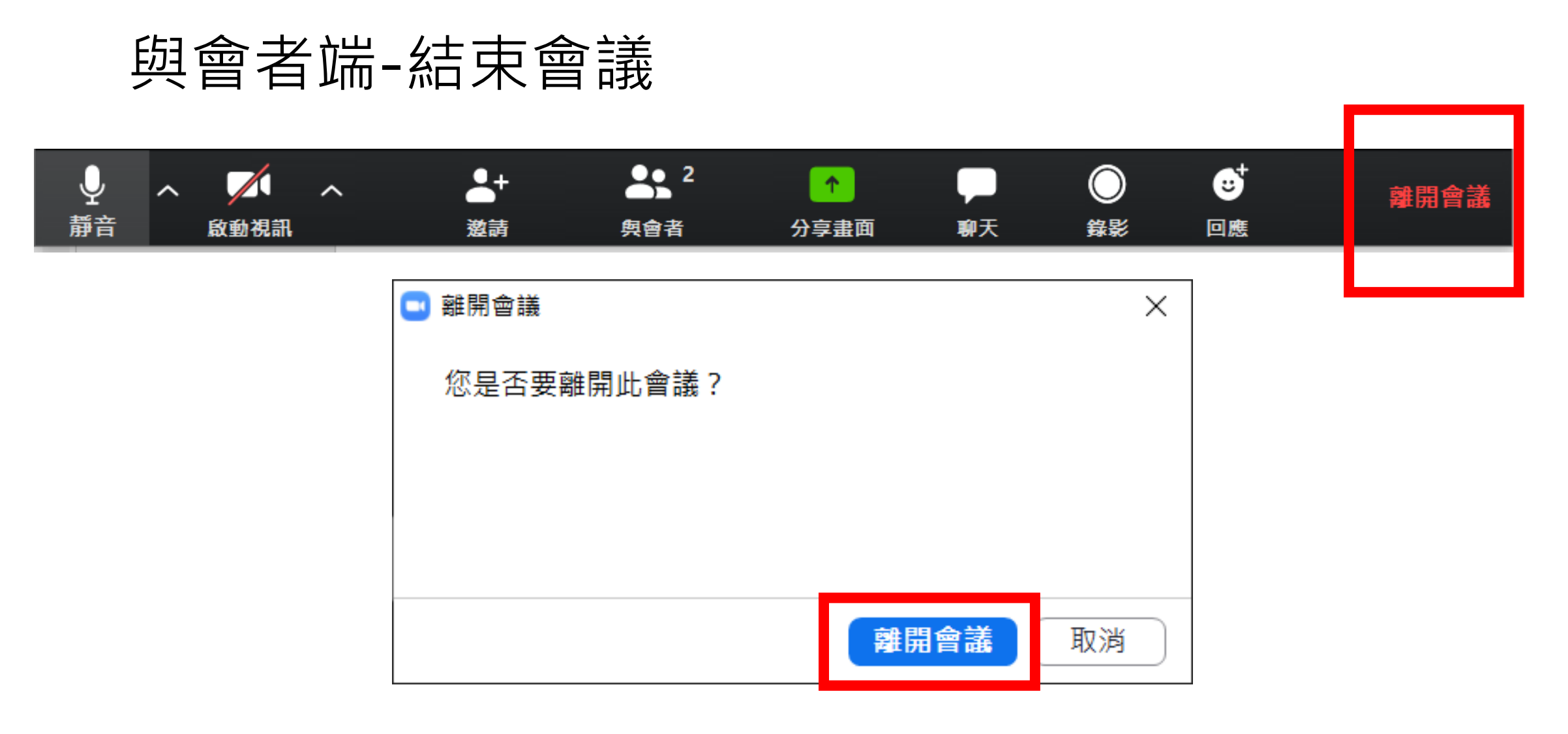

### 會議期間若要離開,與會者可點選「離開會議」結束ZOOM

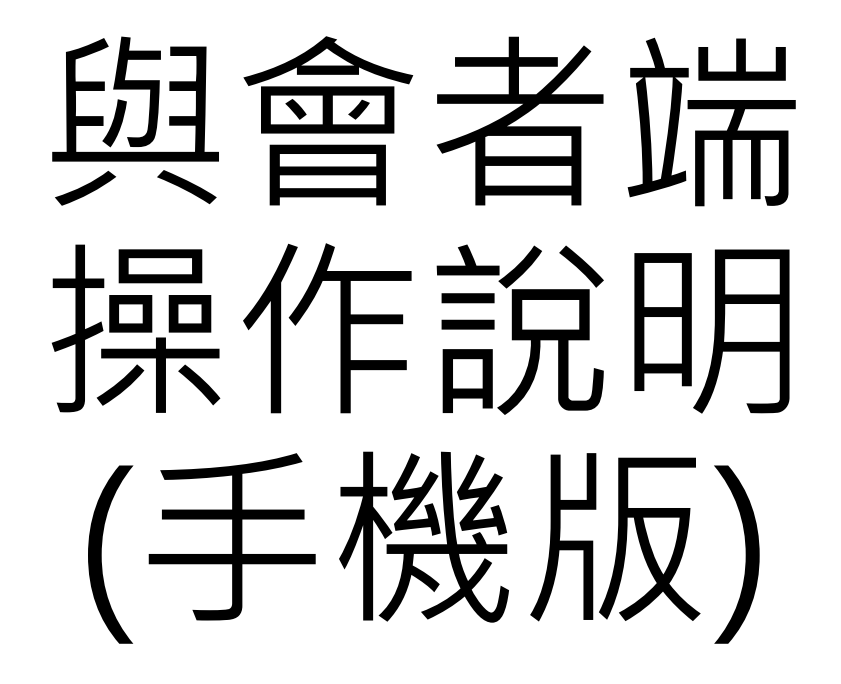

#### 與會者端-自行開啟ZOOM(免登入快速開會)

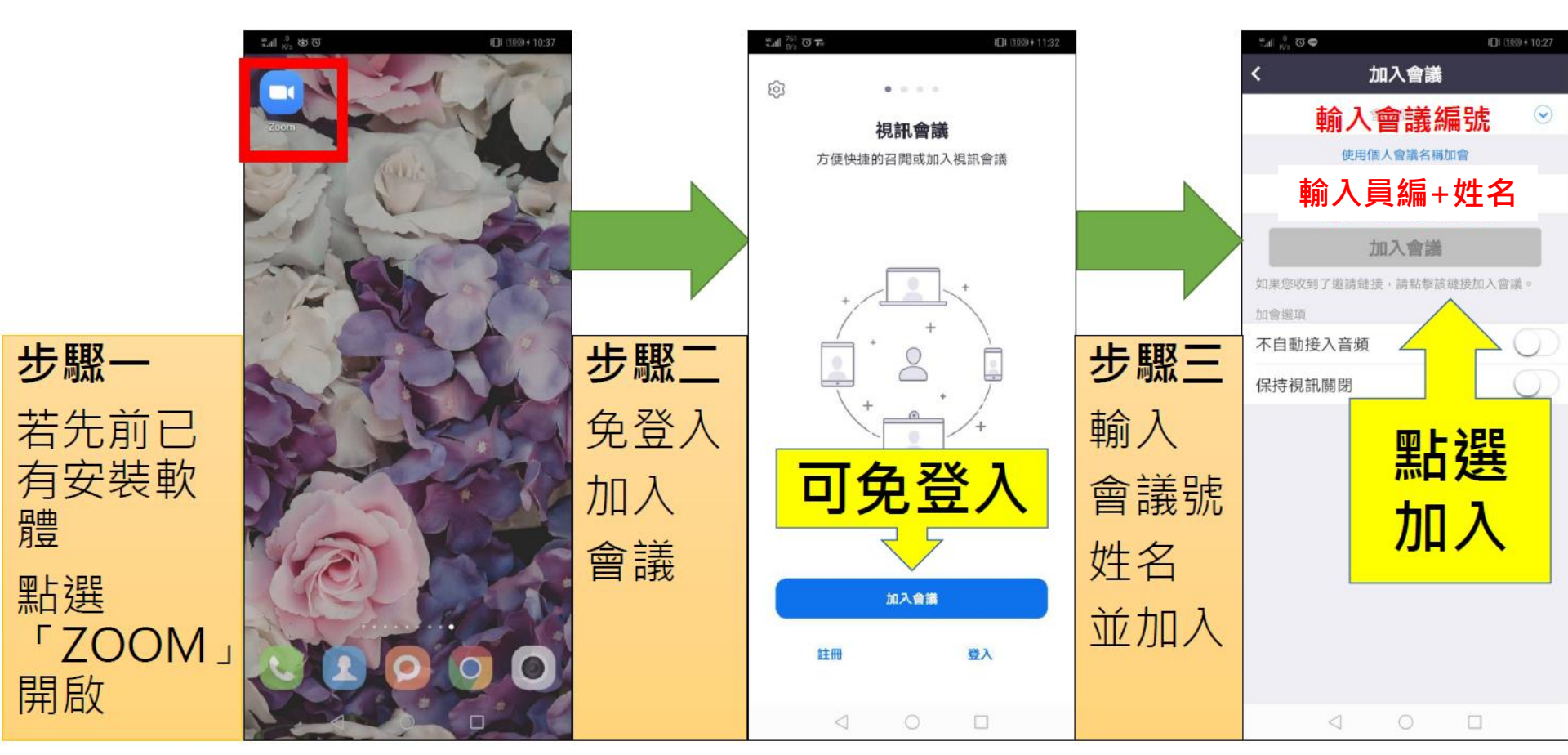

## 與會者端-進行會議(手機版)

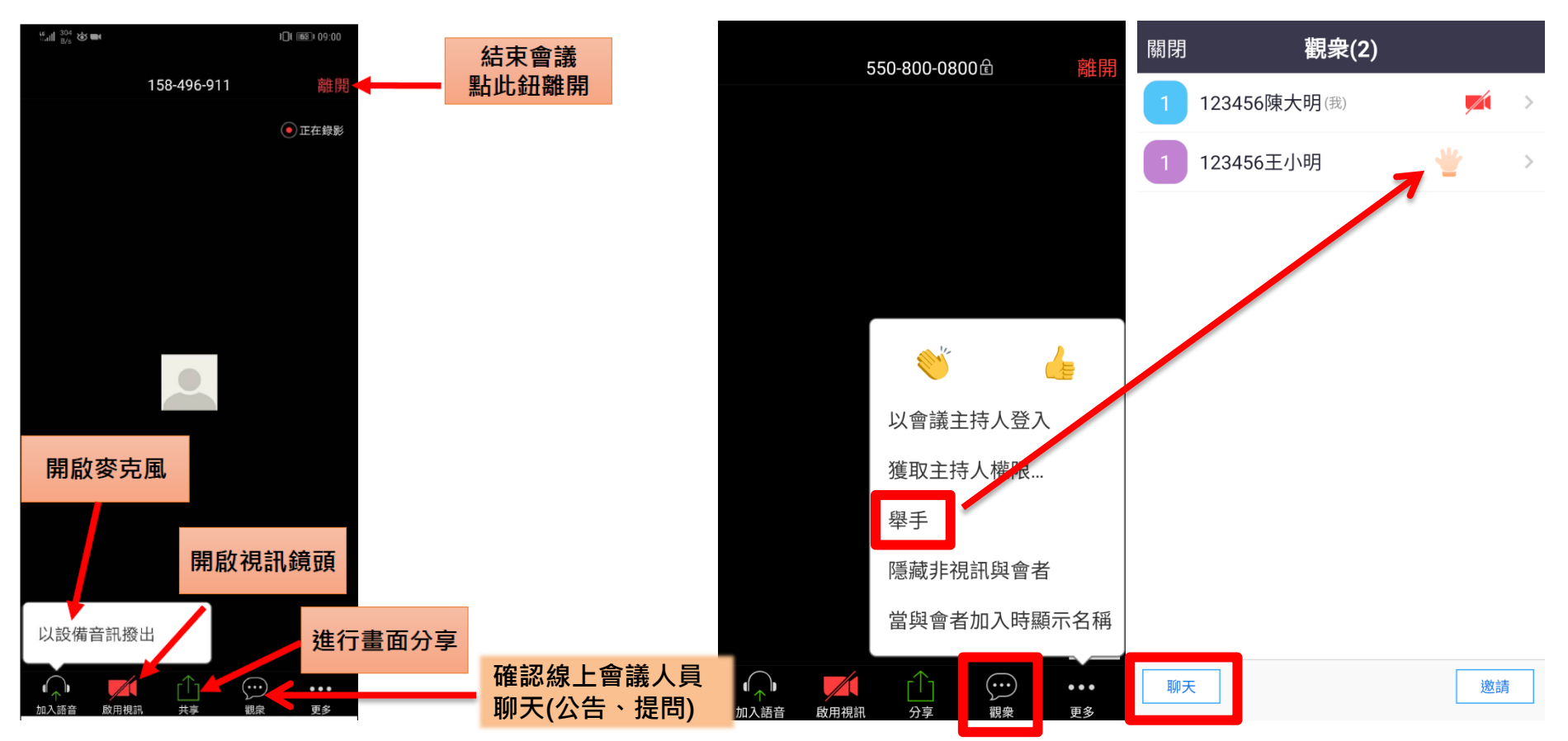

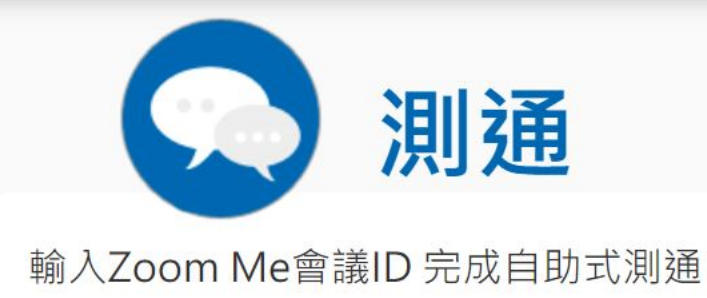

#### 歡迎您使用Zoom 我的隨身會議室

#### Zoom Me 是24HR on air的會議室,協助您輕鬆自行完成Zoom帳號測通

Zoom Me 會議ID: 550

550 800 0800

Zoom Me 會議連結:

https://zoom.us/j/5508000800

當順利進入Zoom Me 時

這表示您已成功學會如何使用Zoom開會囉·

快進入你的會議室開會吧!